# Índice h en WoK/WoS

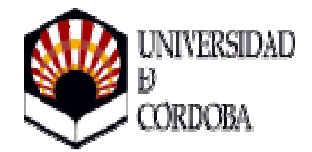

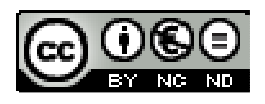

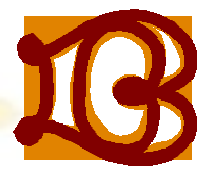

Biblioteca Universitaria de Córdoba

### Entramos en la página web de la Biblioteca y seleccionamos Bases de Datos

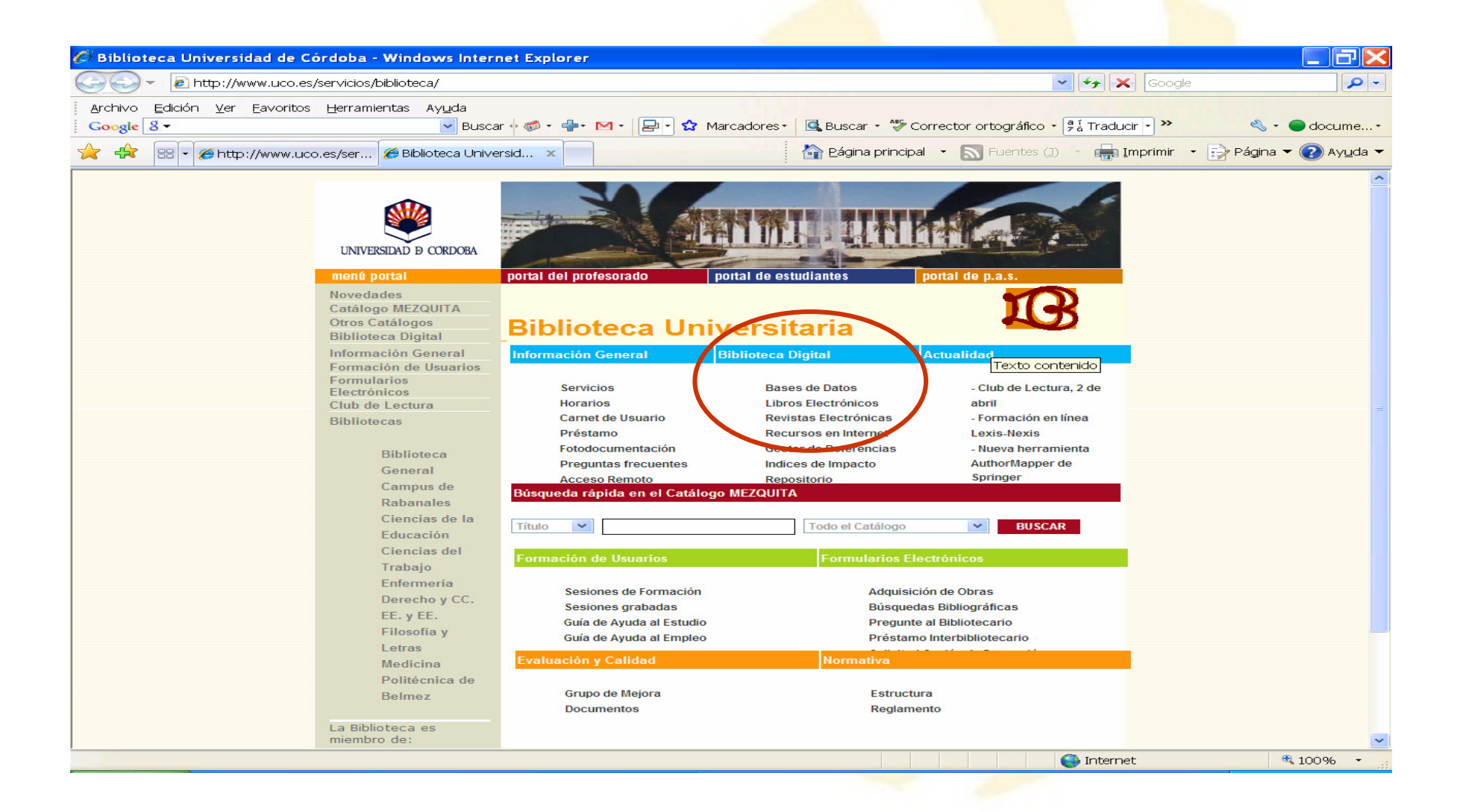

### En la página de Bases de Datos localizamos la Base de Datos WoS en el listado alfabético

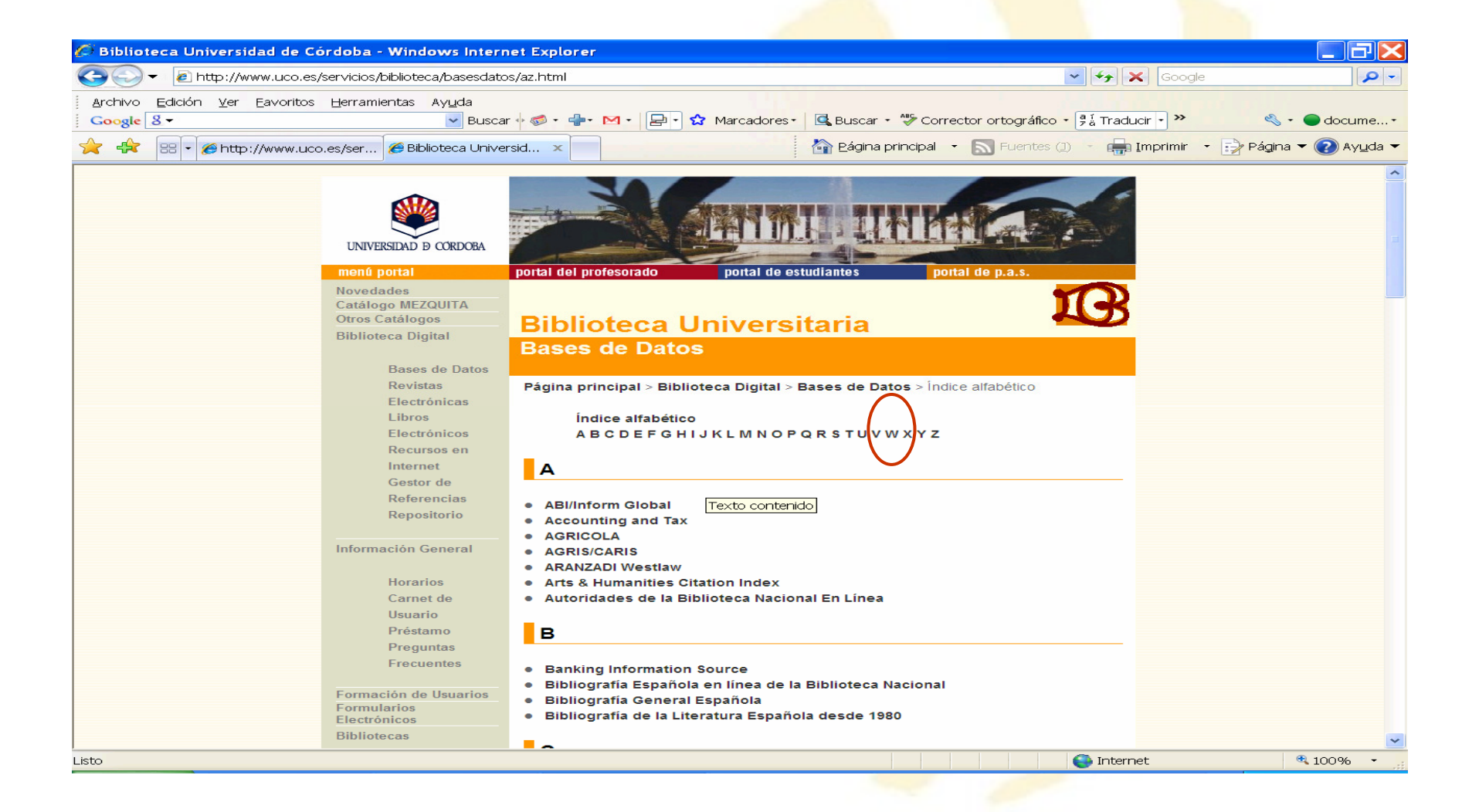

| 🖉 Biblioteca Universidad de Córdoba - Windows Interr   | et Explorer                                                                                                    |                                      |
|--------------------------------------------------------|----------------------------------------------------------------------------------------------------|--------------------------------------|
| COO - Attp://www.uco.es/servicios/biblioteca/basesdatc | s/az.html                                                                                                    | Google                               |
| Archivo Edición Ver Eavoritos Herramientas Ayuda       |                                                                                                    |                                      |
| Google 8 - Busca                                       | 🐨 🧭 📲 🖬 🔹 🔛 🔹 🔛 🛣 Marcadores 🔹 🖾 Buscar 🔹 🖑 Corrector ortográfico                                                                                                    | o • [ªä Traducir •] ≫ 🔦 • ● docume • |
| 🔶 🕀 🔡 - 🍘 http://www.uco.es/ser 🍘 Biblioteca Unive     | sid × Página principal • S Fuentes                                                                                                    | Imprimir • Página • Ayuda •          |
|                                                        | <ul> <li>PsycINFO</li> <li>R</li> <li>REBIUN</li> <li>REDINED</li> <li>S</li> <li>Sciences Citation Index</li> <li>Sciences Journal Citation Reports (Índices de impacto)</li> <li>SciFinder Scholar</li> <li>SCIRUS</li> <li>SCOPUS incluye Indice de Impacto de Scopus: Scimago Journal Rank, Alerta</li> <li>Social Sciences Citation Index</li> <li>Social Sciences Journal Citation Reports (Índices de Impacto)</li> <li>T</li> <li>TEMPUS (Estadísticas INE)</li> <li>TESEO (Tesis Españolas)</li> <li>Tirant Asesores</li> <li>V</li> </ul> | s y RSS                              |
|                                                        | • V-Lex                                                                                                    |                                      |
|                                                        | W                                                                                                    |                                      |
|                                                        | WoK (Web of Knowledge ISI)     WoS (Web of Science ISI)                                                                                                    | [Voliver al Indice]                  |
| buscar                                                 | RSS mapa web contacto correo directorio                                                                                                    |                                      |
|                                                        |                                                                                                    | 😜 Internet 🛛 🔍 100% 🔹                |

## Al marcar WoS aparecerá una nueva página que nos da acceso a la base de datos a través del icono

| 🖉 Biblioteca UCO- Descripción de la Base de Datos - Windows Internet Explorer                                                                                                    |                                                                                                    |                                                        |
|----------------------------------------------------------------------------------------------------|----------------------------------------------------------------------------------------------------|--------------------------------------------------------|
| COC + Image http://www.uco.es/servicios/biblioteca/basesdatos/descrip/wos.html                                                                                                    | Soogle                                                                                                    |                                                        |
| Archivo Edición ⊻er Eavoritos Herramientas Ayuda<br>Google & → Buscar + @ + ➡ + ➡ + ✿ Marcadores +                                                                                                    | 🕒 Buscar • 🍄 Corrector ortográfico • 📲 Traducir • >>                                                                                                    | ≪ • ● docume •                                         |
| 🚖 🚓 🖼 🗸 🍘 http://www.uco.es/ser 🍘 Biblioteca UCO- Des 🗙                                                                                                    | 🚰 Eágina principal 👻 🔝 Fuentes (1) 🕐 💼 Imprimir                                                                                                    | 🔹 🞲 Página 👻 🕜 Ayuda 👻                                 |
| Bases de datos > Listado alfabético > Descripción                                                                                                    |                                                                                                    | ^                                                      |
| Web of Science<br>Web of Science<br>Plataforma de ISI para busqueda conjunta en las siguientes bases de datos:<br>Sciences Citation Index (SSCI), Arts & Humanities Citation Index (A&HCI), O<br>Conference Proceedings Citation Index- Social Science & Humanities (CPCI<br>(CCR-EXPANDED).                                                                                                    | Science Citation Index Expanded (SCI-EX<br>Conference Proceedings Citation Index- Sc<br>-SSH), Index Chemicus (IC), Current Chen                                                                                                    | PANDED), Social<br>ience (CPCI-S),<br>nical Reactions  |
| Incluye Gestor de Referencias Bibliográficas EndNoie***                                                                                                    |                                                                                                    |                                                        |
| • Acceso Remoto: Si accede desde fuera de la red UCO aparecerá una pa<br>desplegable que está en la parte inferior izquierda de la pantalla, la opción<br>Web of Knowledge seleccione "Web of Science" en primer lugar y después<br>base de datos que le interese.                                                                                                    | antalla de la FECYT, en ella deberá selecci<br>1 Universidad de Córdoba. Una vez en la p<br>en <i>"Current Limits"</i> haga la búsqueda conju                                                                                                    | onar desde el<br>olataforma de ISI<br>unta o marque la |
| øAyuda:                                                                                                    |                                                                                                    |                                                        |
| <ul> <li>Help @</li> <li>Guía de uso Web of Knowledge @</li> <li>Tutorial EndNöle @</li> <li>Tutoriales en español. Se trata de dos presentaciones realizadas por<br/>una guía paso a paso de los siguientes puntos: <ul> <li>Cómo eliminar autocitas: http://www.brainshark.com/thomsonscient</li> <li>Búsqueda de citas a un trabajo: http://www.brainshark.com/thomson</li> </ul> </li> <li>Tutoriales en inglés. Thomson ha introducido nuevos seminarios en i<br/>alertas, listados de revistas e información detallada sobre todas las no<br/>añadimos el siguiente enlace, donde encontrará un listado con cada u<br/>http://scientific.thomson.com/support/recordedtraining/wok/</li> </ul> | t una de las formadoras de Thomson en las<br><u>ific/eliminarautocitas</u><br><u>iscientific/busquedadecitas</u><br>nglés de tipo general sobre cómo realizar<br>ovedades introducidas. Para poder accede<br>no de los diferentes tutoriales creados: | que encontramos<br>búsquedas,<br>er a ellos,           |
| Datos de Interés:                                                                                                    |                                                                                                    |                                                        |
|                                                                                                    | Sinternet                                                                                                    | € 100% •                                               |

Desde la primera pantalla tenemos la posibilidad de realizar la búsqueda en todas las bases de datos ISI ó seleccionar una base de datos, además de poder elegir otros recursos adicionales. Para el caso que nos ocupa elegimos <u>Select a Database</u>

| www.accesowok.fecyt.es/login/                                                                           |                                                 | Google 😽                                                                 |                                                 |
|----------------------------------------------------------------------------------------------------|-------------------------------------------------|--------------------------------------------------------------------------|-------------------------------------------------|
| ivo Edición ⊻er Eavoritos Herramientas Ayuda<br>gle <mark>C. →                                  </mark> | ✓ Pop-ups permitidos Sorrector ortográfico      | ▼ 🧧 į̃Traducir 👻                                                         | Configur                                        |
| A http://www.accesowok.fecyt.es/login                                                                   | 🚰 Bágina principal 🔹 🔝 Fuentes (1) 🔹            | 🖶 Imprimir 🔹 📝 Página 👻 🕜 Ayuc                                           | la 🔻 ૣ Referencia                               |
| rvicio gratuito proporcionado por la FECYT y el                                                         | MEC                                             | HIELENGON                                                                | FECY                                            |
| Sign In   My EndN                                                                                       | lote Web   My ResearcherID   My Citation Alerts | My Journal List   My Saved Searches                                      | Log Out   Help                                  |
| ISI W∉b of Knowledge <sup>™</sup> Take the next.                                                        | step 🧭                                          |                                                                          |                                                 |
| Databases Select a Database Web of Science Addit                                                        | itional Resources                               | FECYT Cons                                                               | sortium Academic                                |
| iearc[Search ai databases]   Marked List (J)                                                            |                                                 |                                                                          | Group                                           |
| earch for:                                                                                              |                                                 | Maintenance                                                              | Alert                                           |
| Example: oil spill* AND "North Sea"                                                                     | in Topic 💌                                      | Attention Prox<br>Administrators                                         | y Server<br>Please click                        |
|                                                                                                    | in Author 🗸                                     | here for valuable     regarding proxy                                    | e information<br>server access                  |
| Example: O'Brian C* OR OBrian C*                                                                        |                                                 | to the ISI Web o                                                         | f Knowledge.                                    |
| AND V                                                                                                   | in Publication Name 💙                           | Q Discover<br>ISI Web of Kr                                              | nowledge                                        |
| Add Another Field >>                                                                                    | Cirrical Cricology                              | Quickly find, and                                                        | alyze, and                                      |
| Search Clear                                                                                            |                                                 | sciences, socia<br>arts, and humar<br>versatile workflo                  | I sciences,<br>nities with this<br>ow solution. |
| mit to: All Years                                                                                       |                                                 | <ul> <li>Want to know</li> <li>Training in m<br/>languages</li> </ul>    | w more?<br>nultiple                             |
| Please give us your feedback on                                                                         | using ISI Web of Knowledge.                     | To access We<br>and other<br>product                                     | <b>b of Science</b><br>individual<br>ts, click  |
| Acceptable U<br>Copyright © 2008 The Tr                                                                 | Ise Policy<br>Tromson Corporation               | the "Select a D                                                          | )atabase" tab.                                  |
|                                                                                                    |                                                 | Customize Yo<br>Experience                                               | bur                                             |
|                                                                                                    |                                                 | Sign In   Regis                                                          | ter                                             |
|                                                                                                    | <pre> ③FECYT </pre>                             | Save and ma<br>references o<br>EndNote We<br>available and<br>integrated | nline with<br>b – freely<br>fully               |
|                                                                                                    |                                                 | Save and rur                                                             | n searches                                      |

### Elegir Web of Science

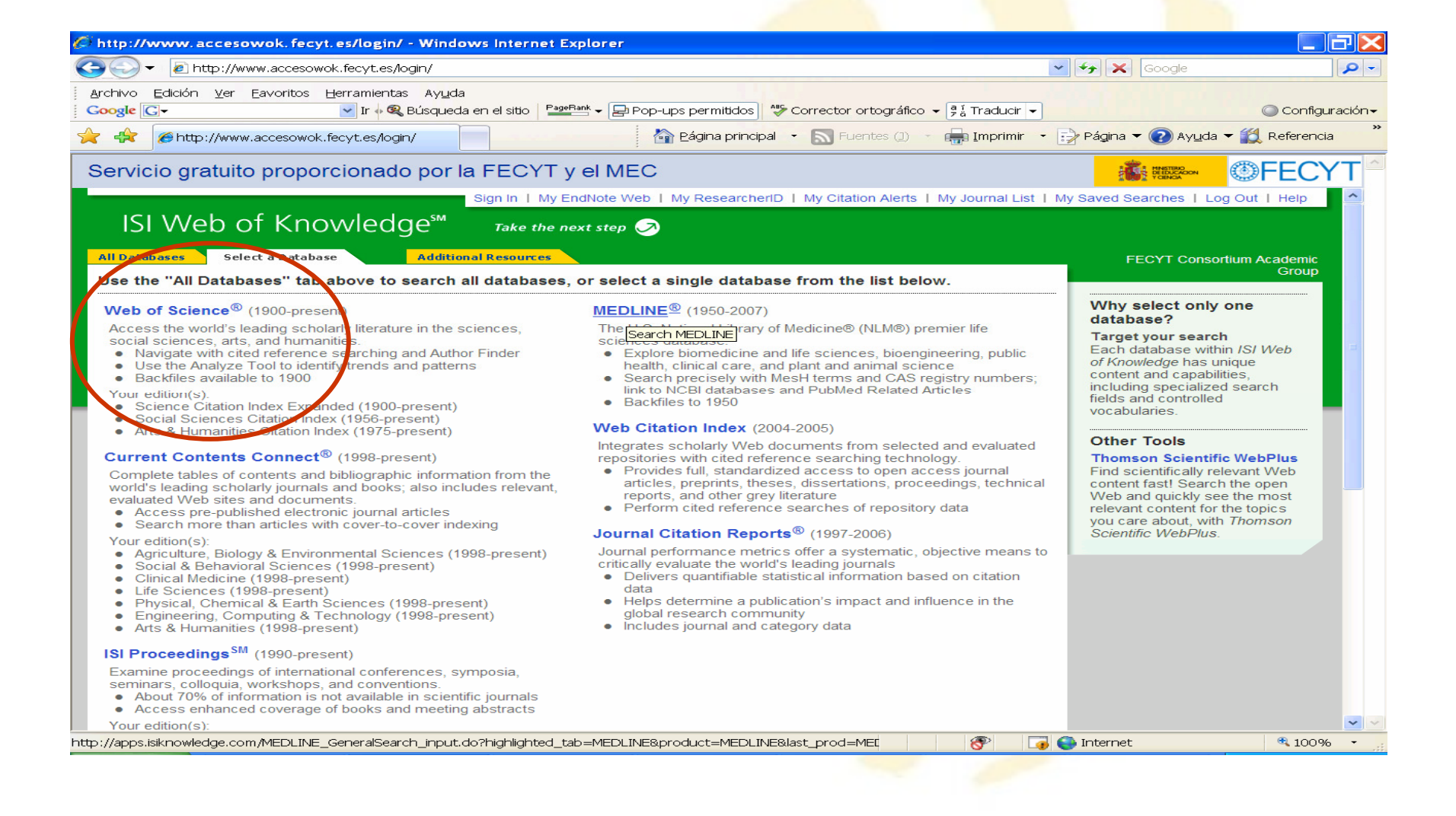

Ahora buscamos por el apellido del autor y comprobamos que estamos buscando por el campo autor en el desplegable que encontramos a la derecha de la pantalla de búsqueda y comenzamos la búsqueda marcando Search

| Province development & your accessored. Forcy Leskogn/     Propues permitteds * Corrector ortográfico + [1, Trada -      Corrector graduito proporcionado por la FECYT y el MEC     Propues permitteds * Corrector ortográfico + [1, Trada -      Propues *      Propues *                                                                                                    | ttp://www.accesowok.fecyt.es/login - Windows Internet Explorer                                                                                                    |                                                                                                    |
|----------------------------------------------------------------------------------------------------|----------------------------------------------------------------------------------------------------|----------------------------------------------------------------------------------------------------|
| chwo Bakon ye Evoritos Bernementas Aydal<br>ogele C Propues permitos Corrector ortográfico - 9 tradut - Contender<br>Petrol New Accession Checy Les Alon<br>Petrol New Accession Checy Les Alon<br>Petrol New Alon<br>Petrol New Alon<br>P | S - E http://www.accesowok.fecyt.es/login/                                                                                                    | Google                                                                                                    |
| Entry://www.accesowok.fecytes/og     Prenter      Prenter                                                                                                    | chivo Edición Ver Eavoritos Herramientas Ayuda<br>pogle 🕞 🗸 🕑 Ir 🗄 🙊 Búsqueda en el sitio 🛛 PageBank 🗸 🕞 Pop-ups permitidos 🛛 🍄 Corrector ortográfico 🗸 🖗 Traduz 💌                                                                                                    | Configu                                                                                                    |
| ervicio gratuito proporcionado por la FECYT y el MEC  Sign in 1 My EndNote Web 1 My ResearcherD 1 My Citation Alerts 1 M Journal List 1 My Saved Searches 1 Log Out 1 Hep  Sign in 1 My EndNote Web 1 My ResearcherD 1 My Citation Alerts 1 M Journal List 1 My Saved Searches 1 Log Out 1 Hep  Take the next step  Take the next step                                                                                                    | 🚓 🎓 http://www.accesowok.fecyt.es/login 👘 Eágina principal 🔹 🔊 Fuentes (1) 🔹 📻 Imprimir 🔹 📑                                                                                                    | 🖓 Página 🔻 🕡 Ayuda 👻 🎇 Referencia                                                                                                    |
| Image: Status and the second of the second of the secon                                                                                                    | ervicio gratuito proporcionado por la FECYT y el MEC                                                                                                    |                                                                                                    |
| ISU Web of Knowledge <sup>M</sup> Take the next step       Additional Resource         Search       Cited Reference Search       Structure Search       Additional Resource         Search       Cited Reference Search       Structure Search       Additional Resource         Web of Science 400       Search       Structure Search       Additional Resource       Maintenance Alert         Search for       Briatore       In Author       In Author       In Author       In Author         Search for       Briatore       In Author       In Author       In Author       In Author         AND       Example: O'Brian C' OR OBrian C'       In Author       In Publication Name       In Publication Name       In Biologer         AND       Example: O'Brian C' OR OBrian C'       In Publication Name       In Publication Name       In Search       Example: O'Brian C' OR OBrian C'       In Search       In Search       Search       In Search       In Search                                                                                                    | Sign in   My EndNote Web   My ResearcheriD   My Citation Alerts   My Journal List   My                                                                                                    | / Saved Searches   Log Out   Help                                                                                                    |
| It batabases       Web of Science       Additional Resources       FECYT Consortium Academic<br>Group         Search       Cited Reference Search       Structure Search       Advanced Search       Search History       Marked List (0)         Web of Science       Search for       In Author       In Author                                                                                                    | ISI Web of Knowledge <sup>sm</sup> Take the next step 🤝                                                                                                    |                                                                                                    |
| Search       Cited Reference Search       Structure Search       Advanced Search       Search History       Marked List (0)       Group         Web of Science®       Search for       In Author       Image: Comparison of the search and comparison of the search and comparison of the search and the search and comparison of the search and comparison of the search and the search and comparison of the search and the search and comparison of the search and the search and the sear                                                                                                    | Il Databases Select a Database Web of Science Additional Resources                                                                                                    | FECYT Consortium Academic                                                                                                    |
| Web of Science®         Search for         Briatore         Example: O'Brian COR OBrian C*         Need help finding uppers by an author? Use Author Finder.         AND          Example: O'Brian C* OR OBrian C*         Need help finding papers by an author? Use Author Finder.         AND          Example: O'Brian C* OR OBrian C*         Need help finding papers by an author? Use Author Finder.         AND          Example: Cancer* OR Journal of Cancer Research and Clinical Oncology         Idd Another Field >>         Current Limit:       Charge Limits and Settings)         Example: Citation Index (A&HCI); Index Chemicus (IC); Current Chemical Reactions (CCR-EXPANDED) [back to 1840])         Please give us your feedback on using ISI Web of Knowledge.         Abcoeptable Use Policy         Copyright @ 2008 The Thomson Corporation                                                                                                    | Search Cited Reference Search Structure Search Advanced Search Search History Marked List (0)                                                                                                    | Group                                                                                                    |
| Search for       Briatore       In Author       Attention Proxy Server         Briatore       In Author       In Author       Attention Proxy Server         Example: O'Brian C* OR OBrian C*       In Author       In Author       In Author       In Building Proxy Server         AND       Example: O'Brian C* OR OBrian C*       In Author       In Author       In Author       In Building Proxy Server         AND       Example: O'Brian C* OR OBrian C*       In Author       In Author       In Author       In Building Proxy Server         AND       Example: O'Brian C* OR OBrian C*       In Author       In Author       In Author       In Secore       Example: O'Brian C*       In Building Proxy Server         AND       Example: O'Brian C* OR OBrian C*       In Author Proxy Server       In Secore       Example: O'Brian C*       In Building Proxy Server       In Secore       Example: O'Brian C*       In Secore       Example: O'Brian C*       In Secore       Example: O'Brian C*       In Secore       Example: O'Brian C*       In Secore       Example: O'Brian C*       In Secore       Example: O'Brian C*       In Secore       Example: O'Brian C*       In Secore       Example: O'Brian C*       In Secore       Example: O'Brian C*       In Secore       Example: O'Brian C*       In Secore       In Secore       Example: O'Brian C*       In Secore                                                                                                    | Web of Science®                                                                                                    | Maintenance Alert                                                                                                    |
| AND Copyright © 2008 The Thomson Corporation                                                                                                    | Search for:<br>Briatore<br>Example: O'Brian C'OR OBrian C*<br>Need help finding papers by an author? Use Author Finder.                                                                                                    | Attention Proxy Server<br>Administrators: Please click<br>here for valuable information<br>regarding proxy server access<br>to the ISI Web of Knowledge.                                             |
| Example: O'Brian C* OR OBrian C*       Seed help finding papers by an author? Use Author Finder.         AND       in       Publication Name       Current Limits: Change Limits and Settings]         Search       Clear       Want to know more?         Current Limits: [Change Limits and Settings]       Search       Want to know more?         Mumanities Citation Index (A&HCI); Index Chemicus (IC); Current Chemical Reactions (CCR-EXPANDED [back to 1840])       Want to know more?         Please give us your feedback on using ISI Web of Knowledge.       Save and manage your reference solitation in with EndNote Web – freely available and fully integrated.                                                                                                    | AND V in Author V                                                                                                    | Discover<br>Web of Science                                                                                                    |
| Search       Clear         Current Limit:       [Change Limits and Settings]         Despan=All Years. Databases=Science Citation Index Expanded (SCI-EXPANDED); Social Sciences Citation Index (SSCI); Arts & Humanities Citation Index (A&HCI); Index Chemicus (IC); Current Chemical Reactions (CCR-EXPANDED [back to 1840])         Please give us your feedback on using ISI Web of Knowledge.         Acceptable Use Policy         Copyright © 2008 The Thomson Corporation                                                                                                    | Example: O'Brian C* OR OBrian C*         Need help finding papers by an author? Use Author Finder.         AND          Example: Cancer* OR Journal of Cancer Research and Clinical Oncology         in         Publication Name         Another Field >>                                       | Explore top high-impact<br>journals with powerful tools<br>such as cited reference<br>searching and Author Finder.<br>256 categories thoroughly<br>cover the sciences, social<br>sciences, arts, and |
| Current Limit: [Change Limits and Settings]  Exception Index (A&HCI); Index Chemicus (IC); Current Chemical Reactions (CCR-EXPANDED) [back to 1840])  Please give us your feedback on using ISI Web of Knowledge.  Acceptable Use Policy Copyright © 2008 The Thomson Corporation  I anguages  I anguages  Languages  Languages Languages  Languages  Languages  Languages  Languages  Languages  Languages  Languages  Languages  Languages  Languages                                                                                                    | Search Clear                                                                                                    | <ul><li>humanities.</li><li>Want to know more?</li><li>Training in multiple</li></ul>                                                                                                    |
| Please give us your feedback on using ISI Web of Knowledge.       Sign In   Register         Acceptable Use Policy       • Save and manage your references online with EndNote Web – freely available and fully integrated.                                                                                                    | Current Limits: [Change Limits and Settings]<br>Eurospan=All Years. Databases=Science Citation Index Expanded (SCI-EXPANDED); Social Sciences Citation Index (SSCI); Arts &<br>Humanities Citation Index (A&HCI); Index Chemicus (IC); Current Chemical Reactions (CCR-EXPANDED [back to 1840]) | languages<br>Customize Your<br>Experience                                                                                                    |
| integrated.                                                                                                    | Please give us your feedback on using ISI Web of Knowledge.<br>Acceptable Use Policy                                                                                                    | <ul> <li>Sign In   Register</li> <li>Save and manage your references online with <i>EndNote Web</i> – freely available and fully</li> </ul>                                                          |
| THOMSON • Save and run searches<br>• Create alerts and RSS<br>feeds                                                                                                    |                                                                                                    | integrated.<br>Save and run searches<br>Create alerts and RSS<br>feeds                                                                                                    |

En la pantalla de resultados encontraremos en la parte superior derecha Create Citation Report que nos da acceso al informe sobre el autor que estamos estudiando

| 🖉 http://www.accesowok.fecyt.e                                                                                                    | s/login - Windows Internet Explorer                                                                                                    |                                                                                                    |                            |
|----------------------------------------------------------------------------------------------------|----------------------------------------------------------------------------------------------------|----------------------------------------------------------------------------------------------------|----------------------------|
| C 🖉 🗸 🖉 http://www.accesowok.1                                                                                                    | fecyt.es/login/                                                                                                    | Google                                                                                                    | - 9                        |
| Archivo Edición Ver Eavoritos Her                                                                                                    | rramientas Ayuda<br>🚽 Ir 🖗 🎕 Búsqueda en el sitio   🎦 PageBank 🗸 🔄 Pop-ups permitidos   膋 Corrector ortográfico 🗸 🍃                                                                                                    | Traducir 🔹                                                                                                    | Configuración <del>-</del> |
| A ttp://www.accesowok.fec                                                                                                    | yt.es/login 👘 Página principal 🔹 🔊 Fuentes (1) 🔹 🖷                                                                                                    | 🛿 Imprimir 🔹 🛃 Página 👻 🕜 Ayuda 👻 💢 Rei                                                                                                    | ferencia 👋                 |
| Servicio gratuito proporci                                                                                                    | ionado por la FECYT y el MEC                                                                                                    | <b>in Representation</b>                                                                                                    | CYT                        |
|                                                                                                    | Sign In   My EndNote Web   My ResearcherID   My Citation Alerts   My                                                                                                    | Journal List   My Saved Searches   Log Out   H                                                                                                    | elp 🔨                      |
| ISI Web of Kno                                                                                                    | Wledge <sup>™</sup> Take the next step ⊘                                                                                                    |                                                                                                    |                            |
| All Databases Select a Databas                                                                                                    | web of Science Additional Resources                                                                                                    |                                                                                                    |                            |
| Search Cited Reference Search                                                                                                    | ch   Structure Search   Advanced Search   Search History   Marked List (0)                                                                                                    |                                                                                                    |                            |
| Web of Science®                                                                                                    |                                                                                                    |                                                                                                    |                            |
| Results Author=(valcar<br>Timespan=All Yea                                                                                                    | r <b>cel)</b><br>irs. Databases=SCI-EXPANDED, SSCI, A&HCI, IC, CCR-EXPANDED [back to 1840].                                                                                                    | Thomson<br>Scientific WebPlus View Web Results >                                                                                                    | >                          |
| View <b>Distinct Author Sets</b> for The Distinct Author Set feature                                                                                                    | valcarcel<br>is a discovery tool showing sets of papers likely written by the same person. (Tell me more.)                                                                                                    |                                                                                                    |                            |
| Results: 1.053                                                                                                    | ►► Page 1 of 106                                                                                                    | Sent by: Latest Date                                                                                                    |                            |
| Refine Results         Search within results for         Search         Search         CHEMISTRY, ANALYTICAL         (635)         BIOCHEMICAL RESEARCH         METHODS (107)         ONCOLOGY (57)         BIOCHEMISTRY &         MOLECULAR BIOLOGY (47)         CHEMISTRY, MULTIDISCIPLINARY (43)         more         ✓ Document Types Refine         ARTICLE (832)         MEETING ABSTRACT (90)         EDITORIAL MATERIAL (37) | <ul> <li>Print E-mail Add to Marked List Save to EndNote Web more options</li> <li>1. Title: Preoperative chemoradiotherapy for rectal cancer: Randomized trial leucovorin vs. intravenous 5-fluorouracil and leucovorin Author(s): De La Torre A, Garcia-Berrocal MI, Arias F, et al. Source: INTERNATIONAL JOURNAL OF RADIATION ONCOLOGY BIOLOGY Published: 2008 Times Cited: 0</li> <li>Full Text</li> <li>2. Title: Enzyme kinetics assay in ionic liquid-based reaction media by mean curve resolution Author(s): Lopez-Pastor M, Dominguez-Vidal A, Ayora-Canada MJ, et al. Source: MICROCHEMICAL JOURNAL Volume: 87 Issue: 2 Pages: 93-98 Pt Times Cited: 0</li> <li>Full Text</li> <li>3. Title: Whiskers of Al2O3 as reinforcement of a powder metallurgical 6061 Author(s): Corrochano J, Cerecedo C, Valcarcel V, et al. Source: MATERIALS LETTERS Volume: 62 Issue: 1 Pages: 103-105 Publish Times Cited: 0</li> </ul> | Analyze Results III Create Citation Report<br>comparing oral uncil and tegafur and oral<br>PHYSICS Volume: 70 Issue: 1 Page 102-1<br>as of Raman spectroscopy and multivariate<br>ablished: 2007<br>aluminium matrix composite<br>ned: 2008 |                            |
|                                                                                                    |                                                                                                    | 🔄 🧑 Internet 🔍                                                                                                    | 100% -                     |

### Dentro de Citation Report obtenemos el dato que buscamos el índice h

| - 🖉 http://www.accesowok.fecyt.es/login/                                                                                                    |                                                                                                    | 🔽 🗲 🗙 Google                                                                                                    |                                                     |
|----------------------------------------------------------------------------------------------------|----------------------------------------------------------------------------------------------------|----------------------------------------------------------------------------------------------------|-----------------------------------------------------|
| o Edición ⊻er Eavoritos Herramientas Ayuda<br>■ Ir ∳ & Dúsqueda en el siti                                                                                                    | o   PageRank → 🕞 Pop-ups permitidos   🍄 Corrector ortográfico → 🕫                                                                                                    | Traducir 👻                                                                                                    | Config                                              |
| 🍘 🖉 http://www.accesowok.fecyt.es/login                                                                                                    | 🟠 Bágina principal 🔹 🔝 Fuentes (1) 🔹 🖶                                                                                                    | Imprimir 🔹 🞲 Página 👻 🕜 Ayuda                                                                                                    | 👻 🌠 Referen                                         |
| icio gratuito proporcionado por la FEC                                                                                                    | CYT y el MEC                                                                                                    |                                                                                                    | <b>©FEC</b>                                         |
| Sign In                                                                                                    | My EndNote Web   My ResearcherID   My Citation Alerts   My Jo                                                                                                    | ournal List   My Saved Searches   Lo                                                                                                    | og Out   Help                                       |
| ISI Web of Knowledge <sup>™</sup> 7                                                                                                    | ake the next step 🧷                                                                                                    |                                                                                                    |                                                     |
| Databases Select a Database Web of Science                                                                                                    | Additional Resources                                                                                                    |                                                                                                    |                                                     |
| Search   Cited Reference Search   Structure Search   A                                                                                                    | Advanced Search   Search History   Marked List (0)                                                                                                    |                                                                                                    |                                                     |
| Neb of Science®                                                                                                    |                                                                                                    |                                                                                                    |                                                     |
| < Back to previous results list                                                                                                    |                                                                                                    |                                                                                                    |                                                     |
| Citation Report Author=(Briatore)                                                                                                    |                                                                                                    |                                                                                                    |                                                     |
| I imespan=All Years. Databases<br>This report reflects citations to source items indexed within V                                                                                                    | s=SU-EXPANDED, SSCI, A&HCI, IC, CCR-EXPANDED [back to 1840].<br>Veb of Science. Perform a Cited Reference Search to include citations                                                                                                    | to items not indexed within Web of Sc                                                                                                    | ience.                                              |
| Published Items in Each Year                                                                                                    | Citations in Each Year                                                                                                    | Results founds 46                                                                                                    |                                                     |
| 8 7 -                                                                                                    | 25 -                                                                                                    | Sum of the Times Cited [?]: 127                                                                                                    |                                                     |
| 6 -                                                                                                    | 20 -                                                                                                    | View Citing Articles<br>View without self-citations                                                                                                    |                                                     |
|                                                                                                    |                                                                                                    |                                                                                                    |                                                     |
| 5 - 4 -                                                                                                    | 15 - AV                                                                                                    | erage Citations per Item [?]: 2.76                                                                                                    |                                                     |
| 5 - 4 - 3 - 2 - 2 - 2 - 2 - 2 - 2 - 2 - 2 - 2                                                                                                    | 15 - <b>Av</b>                                                                                                    | h-index [?]: 6                                                                                                    |                                                     |
|                                                                                                    | 15 - Ave<br>10                                                                                                    | h-index [?]: 6                                                                                                    |                                                     |
|                                                                                                    |                                                                                                    | h-index [?] : 2.76                                                                                                    |                                                     |
| The latest 20 years are displayed.                                                                                                    | 15<br>10<br>5<br>9<br>9<br>9<br>9<br>9<br>9<br>9<br>9<br>9<br>9<br>9<br>9<br>9                                                                                                    | h-index [?]: 6                                                                                                    | $\mathcal{A}$                                       |
| د       د       د | Ave<br>a set of the set of the set | h-index [?]: 6                                                                                                    |                                                     |
| 5<br>4<br>2<br>1<br>2<br>1<br>2<br>1<br>2<br>1<br>2<br>1<br>2<br>1<br>2<br>1<br>2<br>1<br>2<br>1<br>2<br>1<br>2<br>1<br>2<br>1<br>2<br>1<br>2<br>1<br>2<br>1<br>2<br>1<br>2<br>1<br>2<br>1<br>2<br>1<br>2<br>1<br>2<br>1<br>2<br>1<br>2<br>1<br>2<br>1<br>2<br>2<br>2<br>2<br>2<br>2<br>2<br>2<br>2<br>2<br>2<br>2<br>2                                                                                                    | The latest 20 years are displayed.<br>View a graph with all years.                                                                                                    | An and the second second secon | Cited 💌                                             |
| The latest 20 years are displayed.<br>View a graph with all years.                                                                                                    | Ave<br>10<br>10<br>10<br>10<br>10<br>10<br>10<br>10<br>10<br>10                                                                                                    | Sort by:       Times C         2005       2006       2007       2008       Total                                                                                                    | Dited V<br>Average                                  |
| The latest 20 years are displayed.<br>View a graph with all years.                                                                                                    | Ave<br>15<br>10<br>5<br>0<br>6<br>6<br>6<br>6<br>6<br>6<br>6<br>6<br>6<br>6<br>6<br>6<br>6                                                                                                    | Sort by:       Times 0         2005       2006       2007       2008       Total                                                                                                    | Cited V<br>Average<br>Citations<br>per Year         |
| The latest 20 years are displayed.<br>View a graph with all years.<br>Results: <b>46</b>                                                                                                    | Ave<br>15<br>10<br>5<br>0<br>10<br>5<br>0<br>10<br>5<br>0<br>10<br>5<br>0<br>10<br>10<br>5<br>0<br>10<br>10<br>10<br>10<br>10<br>10<br>10<br>10<br>10                                                                                                    | Sort by:       Times 0         2005       2006       2007       2008       Total         17       21       28       0       127                                                                                                    | Cited V<br>Average<br>Citations<br>per Year<br>2.95 |

Para cualquier tema relacionado no dude en consultarnos Servicio de Documentación 957 21 10 13 <u>documentacion@uco.es</u>

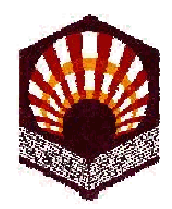

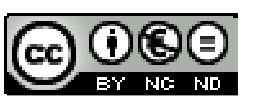

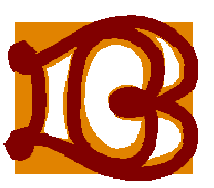